## Good to Know!

The home page has two instructional videos to help with registration and how to bid questions.

|                                                                                                    | 4004 (00 - 25304002                                                                                                    |        |
|----------------------------------------------------------------------------------------------------|----------------------------------------------------------------------------------------------------|--------|
| And an other design of the local division of the local division of | sector date that the balance beauty                                                                                                    | 11,000 |
|                                                                                                    |                                                                                                    |        |
|                                                                                                    |                                                                                                    |        |
| Vou pood to                                                                                                    |                                                                                                    |        |
| Tou need to                                                                                                    |                                                                                                    |        |
| choose one                                                                                                    | American And<br>Transitions (1974) (1974)                                                                                                    |        |
| choose one                                                                                                    | A second second se |        |
| of the 2 Rid                                                                                                    |                                                                                                    |        |
| OF THE 2 DIG                                                                                                    | The Base Council                                                                                                    |        |
| Limit Options                                                                                                    | and the second second                                                                                                    |        |
|                                                                                                    | No. but Colored                                                                                                    |        |
|                                                                                                    | (the best children)                                                                                                    |        |
|                                                                                                    | and them by the second second se |        |
|                                                                                                    | Contraction of the second second second second second second second second second second second second second s                                                                                                    |        |
|                                                                                                    |                                                                                                    |        |

<section-header>

How to Bid Online Video

## On your Mobile?

Click the 3 bars on the left to see your menu

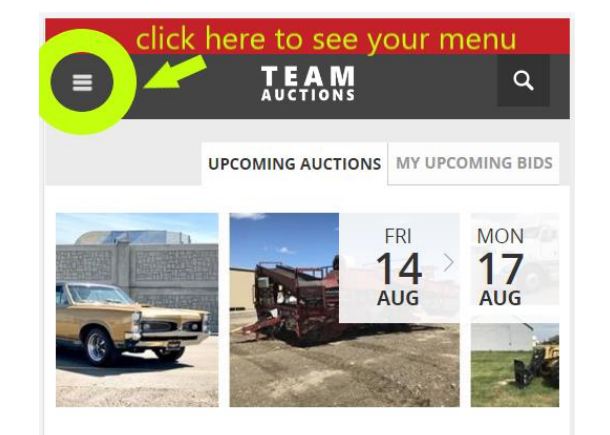

 You know you're logged in when you see your name on the menu. Here you can access your profile, watched lots and more!

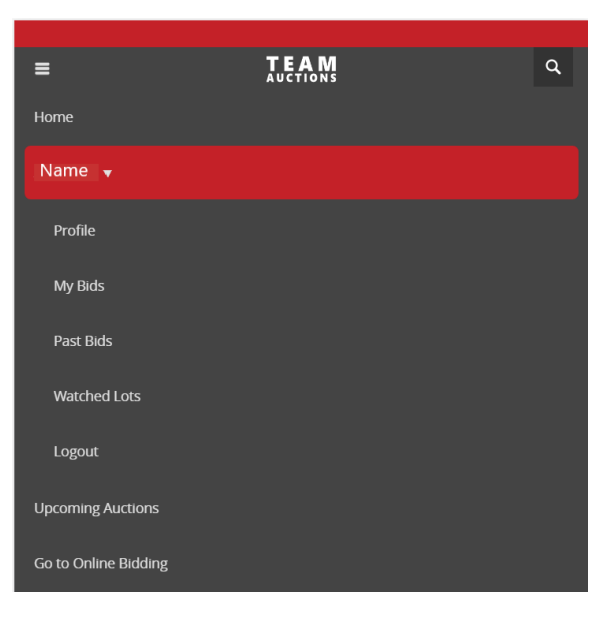

# TEAM AUCTIONS

Sekura Auctions Since 1966

#### Register To Bid Online

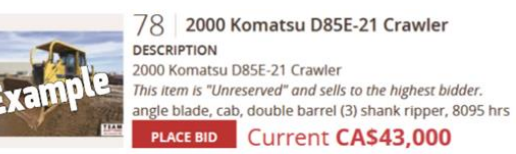

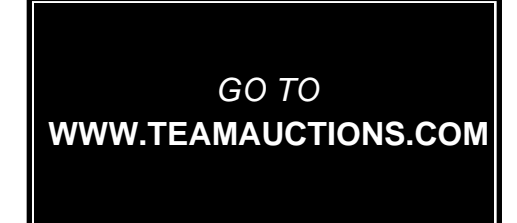

#### Step 1

• In the top right-hand corner of the home page click **SIGN UP** 

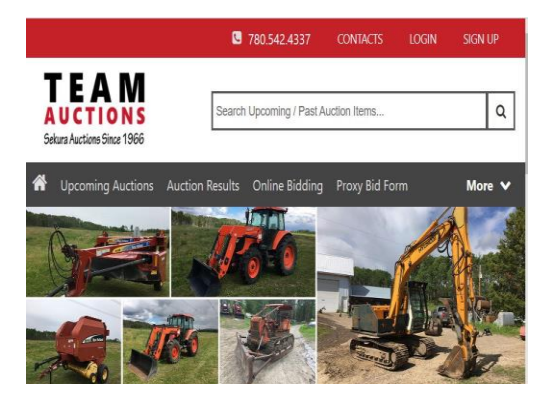

• Fill In Name, email, password and don't forget to click the box to accept terms and conditions.

| First Name |  |
|------------|--|
| Last Name  |  |
| Email      |  |
| Password   |  |

SIGN UP

### Step 2

≯ LIVE AUCTION | MY LIVE AUCTION

• Find the sale you would like to register for a click **REGISTER TO BID** 

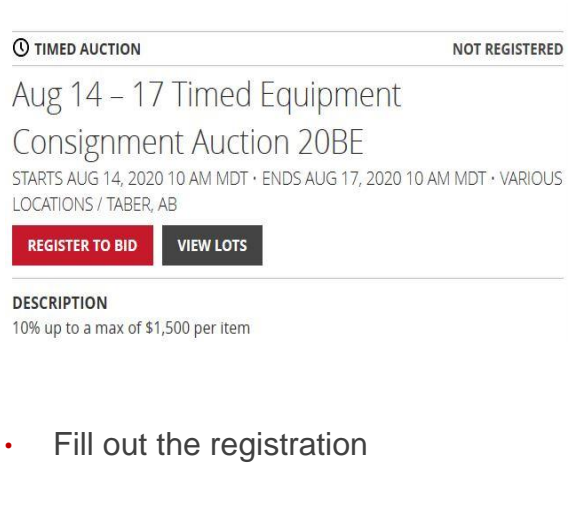

#### USER INFORMATION Required First Name \* Last Name \* Company Name Optional Phone \* SHIPPING ADDRESS Country Canada Address \* Optional Address 2 City \* Province \* Select a province ~ Postal Code \*

#### Step 3

#### Don't forget Bid Limit Options, please read these options carefully

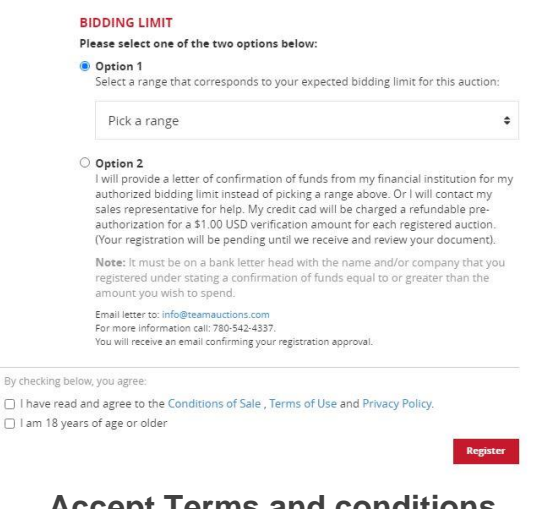

#### Accept Terms and conditions and you are done!

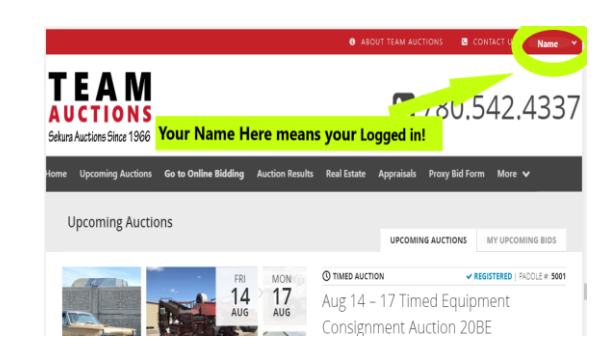